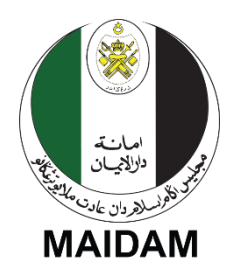

# MAJLIS AGAMA ISLAM DAN ADAT MELAYU TERENGGANU

### (MAIDAM)

## PANDUAN PENGGUNA BAYARAN FIDYAH MELALUI SALURAN TERENGGANU PAY

- Buka pautan <u>https://app3.maidam.gov.my/fidyah/</u> dan isi maklumat pada ruangan yang disediakan.
- 2. Klik butang Seterusnya.
- 3. Butiran dan maklumat yang telah dimasukkan akan muncul. Jika maklumat tersebut adalah betul, klik butang **Sahkan**.
- Cara bayaran akan muncul seperti di Rajah 1. Sila salin Rujukan 1 dan Rujukan 2 untuk proses bayaran menggunakan saluran Terengganu Pay.

| klumat Bayaran                                                |       |
|---------------------------------------------------------------|-------|
| Cara bayar:                                                   |       |
| Sila ikuti langkah-langkah mudah seperti berikut:             |       |
| 1. Sila layari Terengganu Pay https://tpay.terengganu.gov.my/ |       |
| 2. Jika belum berdaftar, sila daftar akaun.                   |       |
| 3. Di menu Semak & Bayar, klik agensi MAIDAM.                 |       |
| 4. Di ruangan Perkhidmatan, sila pilih Bayaran Fidyah.        |       |
| 5. Masukkan Rujukan 1: FID23061215273059.                     |       |
| 6. Masukkan Rujukan 2: 0006.                                  |       |
| 7. Teruskan transaksi bayaran sehingga selesai.               |       |
|                                                               |       |
| Kembali                                                       | Cetak |

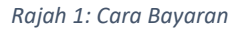

- 5. Sila layari Terengganu Pay di https://tpay.terengganu.gov.my/ .
- 6. Sila log masuk. Jika belum berdaftar, sila daftar akaun.
- 7. Di menu Semak & Bayar, klik agensi MAIDAM.

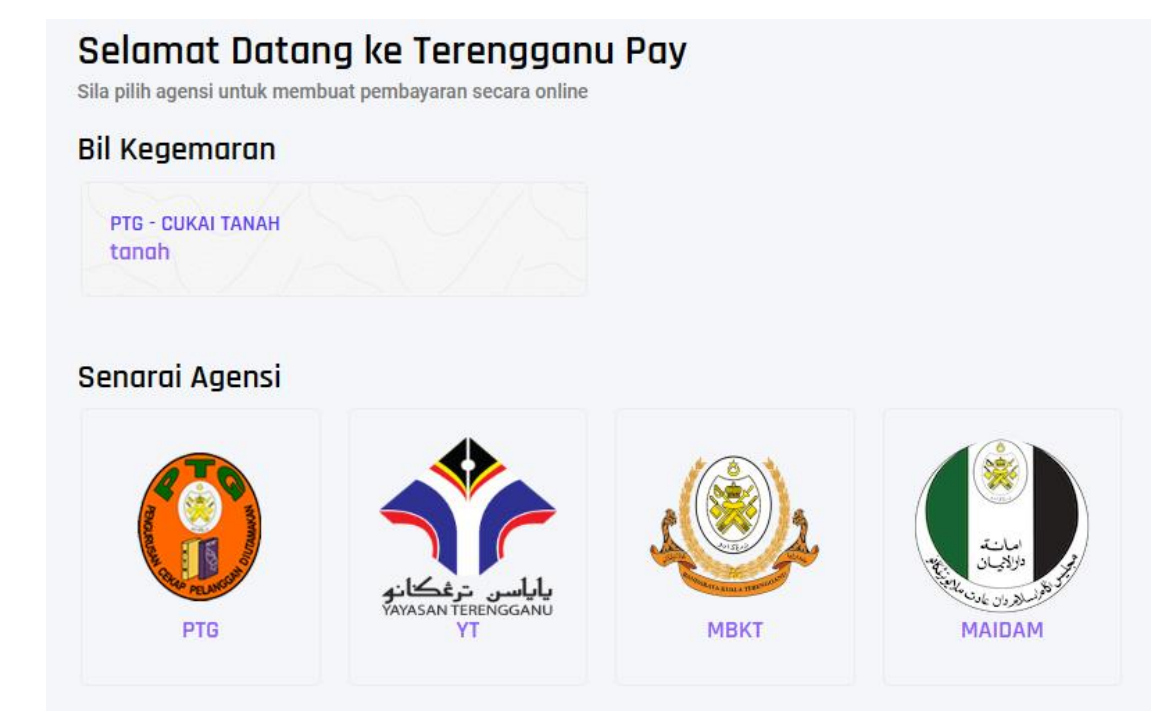

Rajah 2: Menu Semak & Bayar di Terengganu Pay

 Di ruangan Perkhidmatan, sila pilih Bayaran Fidyah. Masukkan Rujukan 1 dan Rujukan 2 yang telah disalin di Langkah 4.

| MAID - Carian Akaun |                             |       |
|---------------------|-----------------------------|-------|
| Perkhidmatan :      | Bayaran Fidyah              | ~     |
| Rujukan 1 :         |                             |       |
| Rujukan 2 :         | Sila Ruiuk Laman Web Maidam |       |
|                     | Cari                        | Akaun |

#### Rajah 3: Carian Maklumat Bayaran

### 9. Klik butang Cari Akaun.

| Akaun                                                                                                    |           |
|----------------------------------------------------------------------------------------------------|-----------|
| Agensi : MAID (Majiis Agama Islam Dan Adat Melayu Terengganu)<br>Jenis Bil : FIDYAH<br>Label Akaun : Fidyah - MAIDAM<br>Pulukan 1 : FID230 (STATATATATATATATATATATATATATATATATATATA |           |
| Rujukan 2 : 0010                                                                                                    |           |
| Nama : No. KP : Alamat :  DECENSION OF DECENSION OF DECENSION KUALA NERUS TERENGGANU                                                                                                |           |
|                                                                                                    | Semak Bil |

Rajah 4: Semak Maklumat Bayaran

10. Klik butang **Semak Bil**, seterusnya klik butang **Bayar**. Teruskan transaksi bayaran sehingga resit bayaran diterima.